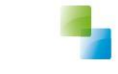

Horlings & Eerbeek Automatisering B.V.

# **Aeolus Back Enquêtes**

Versie 10.3.4.0

V1 28-3-2019

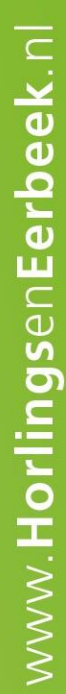

Horlings & Eerbeek Automatisering BV behoudt zich het recht informatie in dit document te allen tijde te kunnen wijzigen, zonder hiervan nadere aankondiging te doen. Tenzij anders aangegeven zijn de hierin genoemde voorbeelden fictief en niet gebaseerd op werkelijke bedrijven, organisaties, producten, domeinnamen, e-mailadressen, logo's, personen, plaatsen of evenementen. Niets uit dit document mag worden nagemaakt en/of openbaar worden gemaakt door middel van druk, fotokopie, microfilm of op welke andere wijze dan ook zonder voorafgaande schriftelijke toestemming van Horlings & Eerbeek Automatisering BV. Het is de verantwoordelijkheid van de gebruiker om overeenkomstig de hiervoor geldende wetten op het copyright te handelen.

In dit document zijn onderdelen (software, tekst, foto's en tabellen) opgenomen waarop intellectuele eigendomsrechten (auteursrechten, databankrechten en merkrechten) rusten. Horlings & Eerbeek Automatisering BV behoudt zich dienaangaande nadrukkelijk alle rechten voor.

Horlings & Eerbeek Automatisering BV

maart 2009

## Inhoud

| HOOFDSTUK 1 | Alger | neen                      | 4 |
|-------------|-------|---------------------------|---|
|             | 1.1   | Enquêteur profiel rechten | 4 |
|             | 1.2   | Enquêtedefinities         | 5 |
|             | 1.3   | Enquête verwerken         | 6 |
|             | 1.4   | Filters maken             | 7 |
|             | 1.5   | Enquêtes exporteren       | 8 |

## HOOFDSTUK 1 Algemeen

In versie 10.3.4.0 Aeolus Back is de enquête toegevoegd.

Een enquête is een vragenlijst die een gebruiker dient af te nemen bij een cliënt. Met de enquête kan er voldaan worden aan het accountantsprotocol om de tevredenheid van de cliënt vast te leggen betreft de geleverde voorziening.

Een enquête gaat altijd over een basisonderdeel (klant, werkproces, RechtopProduct, Leverproduct). Op dit moment ondersteunen we alleen het leverproduct. We zullen dit in toekomstige updates verder gaan uitbouwen.

Een standaardvragenlijst is toegevoegd met als titel "Controle geleverde zorg". Indien een gemeente aanpassingen wil hebben op deze lijst, dan is dat vooralsnog alleen mogelijk middels een script via Horlings & Eerbeek.

#### **1.1 Enquêteur profiel rechten**

Binnen Beveiliging/profielen zijn 3 rechten toegevoegd omtrent Enquêtes. De applicatiebeheerder kan dit profiel koppelen aan de consulenten die de enquêtes mogen zien en afnemen.

| Algemeen         | Profielen           |     |                                            |                  |
|------------------|---------------------|-----|--------------------------------------------|------------------|
| Catalogus        | Profision           |     |                                            |                  |
| Financiën        |                     |     | - D - D                                    |                  |
| Overzichten      | Rechten             |     |                                            |                  |
| Applicatiebeheer | Rechtmatigheid      |     | Budgetten                                  | NC-the sector of |
| Dossier          | Zorg                |     | Inzien                                     | Niet toegestaan  |
| Beveiliging      | Doelmatigheid       |     | Aanmaken/veranderen                        | Niet toegestaan  |
| ~                | Opdorwijs           |     | Nacalculatie                               | Niet toegestaan  |
| <i>₩</i>         | Schuldhulpverlening | -   | Facturatie                                 |                  |
| lebruikersgroepe | SMA                 |     | Inzien                                     | Niet toegestaan  |
|                  | Jeugd               | _   | Aanmaken/veranderen                        | Niet toegestaan  |
| X                |                     | -   | Applicatiebeheer                           |                  |
| Gebruikers       |                     |     | Liemeentes                                 | Niet toegestaan  |
| 0                |                     |     | Tabellen                                   | Niet toegestaan  |
| E=               |                     |     | Sjablonen                                  | Niet toegestaan  |
| Profielen        |                     |     | Beveiliging                                | Niet toegestaan  |
|                  |                     |     | Importeren/Bulkacties                      | Niet toegestaan  |
|                  |                     |     | Gemeentelijk beleid                        | Niet toegestaan  |
|                  |                     |     | Dossieritems                               | Niet toegestaan  |
|                  |                     | -   | Organisaties                               | 1                |
|                  |                     |     | Aanmaken/veranderen                        | Niet toegestaan  |
|                  |                     |     | Contractbeheer                             | Niet toegestaan  |
|                  |                     |     | Productbeheer                              | Niet toegestaan  |
|                  |                     |     | Betalingen (de)blokkeren                   | Niet toegestaan  |
|                  |                     | •   | Catalogus/Producten                        |                  |
|                  |                     |     | Inzien                                     | Niet toegestaan  |
|                  |                     |     | Aanmaken/veranderen                        | Niet toegestaan  |
|                  |                     |     | Verwijderen                                | Niet toegestaan  |
|                  |                     | -   | Systeembeheer                              |                  |
|                  |                     |     | Instellingen                               | Niet toegestaan  |
|                  |                     | -   | Betalingen                                 |                  |
|                  |                     |     | Aanmaken onder dossieritem                 | Niet toegestaan  |
|                  |                     |     | Aanmaken onder betalingen                  | Niet toegestaan  |
|                  |                     |     | Pain bestanden aanmaken                    | Niet toegestaan  |
|                  |                     |     | Rekeningnummers aanmaken                   | Niet toegestaan  |
|                  |                     |     | Betalen indien budget is overschreden      | Niet toegestaan  |
|                  |                     | Ξ   | Importeren                                 |                  |
|                  |                     |     | Inzien van geïmporteerde gegevens          | Niet toegestaan  |
|                  |                     |     | Handmatig doorvoeren wijzingen             | Niet toegestaan  |
|                  |                     |     | Verwijderen van klaargezette importrecords | Niet toegestaan  |
|                  |                     | Ξ   | Enquêtes                                   |                  |
|                  |                     |     | Inzien van afgenomen enquêtes              | Toegestaan       |
|                  |                     |     | Afnemen van enquêtes                       | Toegestaan       |
|                  |                     |     | Enquêtes opstellen/verwijderen             | Niet toegestaan  |
|                  |                     |     |                                            |                  |
|                  |                     | E F | nauêtes                                    |                  |

Het is aan te raden dat alleen de applicatiebeheerder het recht krijgt om enquêtes op te stellen en/of te verwijderen, dit recht dient dus nog gezet te worden binnen het profiel van de applicatiebeheerder.

### 1.2 Enquêtedefinities

Er dient eerst een enquêtedefinitie gemaakt te worden, waarin het basisobject (vooralsnog alleen "Leverproduct") en de vragenlijst opgegeven kan worden.

Binnen de wizard is aan te geven welke consulenten de enquêtes mogen afnemen. Je ziet hier alleen consulenten die verwerkrechten hebben, dit is ingericht in het profiel van de consulenten, zie paragraaf 1.1.

| Bestand Extra    | <u>H</u> elp Administrator | -                        |               |                                |                       |
|------------------|----------------------------|--------------------------|---------------|--------------------------------|-----------------------|
| Algemeen         | Enquête definities         | (A)# 🖬   🗙   🛎           | Acties 🔻      |                                |                       |
| Catalogus        | Enquetedennides            | Naam                     |               |                                | Doen voor             |
| Financiën        |                            | 4. Enquêtedefinitie      |               |                                |                       |
| Overzichten      |                            |                          |               |                                |                       |
| Applicatiebeheer |                            | Cliënt<br>Definitie      | Definitie     |                                |                       |
| 63               |                            | Filter                   | Naam          | Controle geleverde Zorg        |                       |
| Gemeentes        |                            | Selectie<br>Samenvatting | Basisobject   | Geleverd product               | •                     |
|                  |                            |                          | Vragenset     | Controle geleverde voorziening |                       |
| Tabellen         |                            |                          | Hoe uitvoeren | Mailing                        | -                     |
|                  |                            |                          | Doen voor     | 31-12-2019 🕌                   |                       |
|                  |                            |                          | Instructie    |                                | ^                     |
| Beleid           |                            |                          |               |                                |                       |
| <u>م</u>         |                            |                          |               |                                |                       |
|                  |                            |                          |               |                                |                       |
| Intake           |                            | Informatie               |               |                                |                       |
| <u>ک</u>         |                            |                          |               |                                | ~                     |
| Import           |                            |                          |               |                                |                       |
|                  |                            |                          | Afnemers      | A. Beheerder                   |                       |
|                  |                            |                          |               |                                |                       |
| Enquête          |                            |                          |               | ✓                              |                       |
| $\bigcirc$       |                            |                          |               |                                |                       |
|                  |                            |                          |               |                                |                       |
|                  |                            |                          |               |                                |                       |
|                  |                            |                          |               |                                |                       |
|                  |                            |                          |               |                                |                       |
|                  |                            |                          |               |                                |                       |
|                  |                            |                          |               |                                | Annuleren Volgende >> |
|                  | 1                          |                          |               |                                |                       |

Klik op volgende.

In het tweede scherm van het aanmaken van de definitie, kan aangegeven worden hoe groot de steekproef dient te zijn, de periode waarin het leverproduct actief moet zijn en de categorieën die u wilt gebruiken bij deze enquête.

#### **Steekproef voorbeeld:**

Percentage steekproef staat op 20% (= 1/5). In de aangegeven periode zal voor de opgegeven categorieën elke 5<sup>e</sup> klant/voorziening de enquête ontvangen.

V1

Klik op volgende en alle enquêtes worden aangemaakt. De consulent die ze mag verwerken zal de enquêtes in een lijst terug zien onder Algemeen/ Enquêtes:

| Algemeen     |
|--------------|
| A. Beheerder |
| Cliënten     |
| Agenda       |
| Taken        |
| Intake       |
| Organisaties |
| Berichten    |
| £            |

#### 1.3 Enquête verwerken

Ga naar Algemeen/ enquêtes en open hier een enquête. De wizard bevat 7 kaarten.

#### Cliënt

- --- Algemeen
- ···· Voorzieningen
- ···· Controle vragen
- --- Huidige Situatie
- ···· Opmerkingen klant
- ···· Conclusie enquêteur
- ····· Samenvatting

#### Algemeen: Vul de algemene gegevens in. Voorzieningen: Hier wordt de voorziening getoond waarover de enquête gaat. Controle vragen: Vragen over de geleverde zorg. Huidige situatie: Dit is een open tekstvak. Opmerkingen klant: Ruimte om op- of aanmerkingen te noteren van de client. Conclusie enquêteur: Slotvragen voor de enquêteur. Samenvatting: Laat zien dat bij voltooien wizard de enquête niet meer kan worden gewijzigd.

Aan de status op de enquête pagina is te zien of de enquête succesvol is verwerkt, nog open staat voor verwerking of dat de verwerking niet succesvol is geweest.

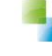

#### Status

Succesvol verwerkt Niet succesvol verwerkt Niet succesvol verwerkt Wacht op verwerking Wacht op verwerking

"Niet succesvol verwerkt" verschijnt als er in de eerste pagina van de enquête wizard het veld "reden niet uitvoerbaar" is gezet.

Reden niet uitvoerbaar

Toelichting

| Niet gezet               | • |
|--------------------------|---|
| Niet gezet               |   |
| Klant is niet bereikbaar |   |
| Klant is verhuisd        |   |
| Anders                   |   |

Onder de enquêtedefinitie kan bekeken worden welke enquêtes reeds zijn uitgevoerd en welke nog niet.

| Algemeen         | Enquete definities   |                    |          |            |                         |                 |              |
|------------------|----------------------|--------------------|----------|------------|-------------------------|-----------------|--------------|
| Catalogus        | B- Enquête definitie | Zoeken op          | Status   |            | - Wissen                |                 |              |
| Financiën        | Enquêtes             | Filter             |          |            | Zoeken                  |                 |              |
| Overzichten      |                      |                    |          |            |                         |                 |              |
| Applicatiebeheer |                      | 18 📽 🖬 🕼   🗙   🚳 💁 | Acties 👻 |            |                         |                 |              |
| 0                |                      | Titel              |          | Doen voor  | Status                  | Gedaan op       | Door         |
| 62               |                      | 1                  |          | 31-12-2019 | Succesvol verwerkt      | 28-3-2019 13:43 | A. Beheerder |
| Gemeentes        |                      |                    |          | 31-12-2019 | Niet succesvol verwerkt | 28-3-2019 13:54 | A. Beheerder |
|                  |                      |                    |          | 31-12-2019 | Niet succesvol verwerkt | 28-3-2019 13:54 | A. Beheerder |
|                  |                      |                    |          | 31-12-2019 | Wacht op verwerking     |                 |              |
|                  |                      |                    |          | 31-12-2019 | Wacht op verwerking     |                 |              |
| Tabellen         |                      |                    |          | 31-12-2019 | Wacht op verwerking     |                 |              |
| (max)            |                      |                    | catie)   | 31-12-2019 | Wacht op verwerking     |                 |              |
|                  |                      |                    |          | 31-12-2019 | Wacht op verwerking     |                 |              |
| Beleid           |                      |                    | roep)    | 31-12-2019 | Wacht op verwerking     |                 |              |
|                  |                      |                    |          | 31-12-2019 | Wacht op verwerking     |                 |              |
| <u></u>          |                      |                    |          | 31-12-2019 | Wacht op verwerking     |                 |              |
|                  |                      |                    |          | 31-12-2019 | Wacht op verwerking     |                 |              |
| Intake           |                      |                    |          | 31-12-2019 | Wacht op verwerking     |                 |              |
|                  |                      |                    |          | 31-12-2019 | Wacht op verwerking     |                 |              |
| 1 A              |                      |                    |          | 31-12-2019 | Wacht op verwerking     |                 |              |
| Import           |                      |                    |          | 31-12-2019 | Wacht op verwerking     |                 |              |
|                  |                      |                    | h        | 31-12-2019 | Wacht op verwerking     |                 |              |
| C C              |                      |                    | ch       | 31-12-2019 | Wacht op verwerking     |                 |              |
|                  |                      |                    |          | 31-12-2019 | Wacht op verwerking     |                 |              |
| Enquête          |                      |                    |          | 31-12-2019 | Wacht op verwerking     |                 |              |
| Gennicies        |                      |                    |          | 31-12-2019 | Wacht op verwerking     |                 |              |

Er kunnen ook filters gemaakt worden waarop het overzicht te filteren is, bijvoorbeeld: laat mij alle enquêtes zien waarvan de zorg niet is geleverd, of, laat mij alle zorg zien waarvan de client "zeer tevreden" is. Voor het maken en instellen van filters zie paragraaf 1.4.

### 1.4 Filters maken

Binnen de enquêtedefinitie kunnen er filters gemaakt worden. Open de juiste definitie en ga naar de kaart filters.

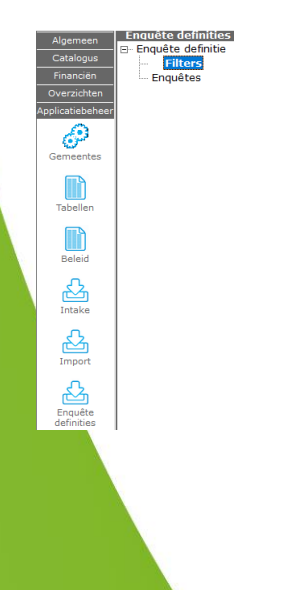

#### Klik op nieuw.

Geef het filter een naam en zet de voorwaarde. In onderstaand voorbeeld: Zorg waarbij de client zeer tevreden is.

| ⊡ Enquête definitie |   | ] <b>4</b>   <u>2</u>     ®                           |                                                                                                |  |  |  |  |
|---------------------|---|-------------------------------------------------------|------------------------------------------------------------------------------------------------|--|--|--|--|
| Filters             |   | Algemeen                                              |                                                                                                |  |  |  |  |
| Filter              |   | Naam van het filter                                   | Client Zorg zeer tevreden                                                                      |  |  |  |  |
| Im Enquêtes         |   | Geleverde zorg                                        |                                                                                                |  |  |  |  |
|                     |   | Ontvangt u nu zorg?                                   | Nee<br>Ja                                                                                      |  |  |  |  |
|                     |   | Zijn de afspraken over de te leveren inzet nagekomen? | □ Nee<br>□ Ja                                                                                  |  |  |  |  |
|                     |   | Hoe tevreden bent u?                                  | <ul> <li>Neutraal</li> <li>Niet tevreden</li> <li>Tevreden</li> <li>✓ Zeer tevreden</li> </ul> |  |  |  |  |
|                     | Ξ | Conclusie                                             |                                                                                                |  |  |  |  |
|                     |   | Is de zorg volgens afspraak geleverd?                 | □ Nee<br>□ Ja                                                                                  |  |  |  |  |
|                     |   | Is verder onderzoek noodzakelijk?                     | □ Nee<br>□ Ja                                                                                  |  |  |  |  |
|                     |   |                                                       |                                                                                                |  |  |  |  |

Klik op opslaan.

Het filter wordt nu getoond als aangemaakt.

| Help Administrator  |                               |
|---------------------|-------------------------------|
| Enquête definities  |                               |
| ⊡ Enquête definitie | 📋 🖙 🖬   🔨   😂   Q,   Acties 🔻 |
| Filters             | Naam                          |
| Enquêtes            | Client Zorg zeer tevreden     |

Ga naar de kaart enquêtes onder de enquêtedefinitie. In het filter kan nu gekozen worden voor het zojuist aangemaakte filter.

| Bestand Extra    | Help Administrator   |           |                           |        |      |        |        |
|------------------|----------------------|-----------|---------------------------|--------|------|--------|--------|
| Algemeen         | Enquête definities   |           |                           |        |      |        |        |
| Catalogus        | E- Enquete definitie | Zoeken op |                           | Status |      | •      | Wissen |
| Financiën        | Enquêtes             | Filter    |                           |        |      |        | Zoeken |
| Overzichten      |                      |           |                           |        |      |        |        |
| Applicatiebeheer |                      | 🎬 📾 🖬 💷   | Client Zorg zeer tevreden |        |      |        |        |
|                  |                      | Titel     |                           | Doen   | voor | Status |        |

#### **1.5 Enquêtes exporteren**

Ga naar Applicatiebeheer/enquêtedefinities. Open desbetreffende definitie en ga naar de kaart "enquêtes".

Klik op het icoontje <a>[</a> om een export naar excel te maken.

Het volgende scherm verschijnt.

V1

| ♣ Controle geleverde zorg                                                                                                    |
|----------------------------------------------------------------------------------------------------|
| · · · · · · · · · · · · · · · · · · ·                                                                                                    |
| Controle vragen                                                                                                    |
| 넖 🔄 Geleverde zorg                                                                                                    |
| Ontvangt u nu zorg?                                                                                                    |
|                                                                                                    |
|                                                                                                    |
| Wat is de omvang van de geleverde zorg?                                                                                                    |
| Zijn de afspraken over de te leveren inzet nagekomen?                                                                                                    |
| Door wie wordt de zorg geleverd?                                                                                                    |
|                                                                                                    |
| ⊖ — Huidige Situatie                                                                                                    |
| In Hoe gaat het nu?                                                                                                    |
| E- Opmerkingen klant                                                                                                    |
| In the second second se |
| Conclusie enquêteur                                                                                                    |
|                                                                                                    |
| I be zorg volgens atspraak geleverd?                                                                                                    |
|                                                                                                    |
| Image: Second Second Se<br>Second Second Second Second Second Second Second Second Second Second Second Second Second Second Second Second Second Second Second Second Second Second Second Second Second Second Second Second Second Second Second Second Second Sec |
|                                                                                                    |
|                                                                                                    |
|                                                                                                    |
|                                                                                                    |
|                                                                                                    |
|                                                                                                    |
|                                                                                                    |
|                                                                                                    |
|                                                                                                    |
|                                                                                                    |
|                                                                                                    |

Annuleren Voltooien

Vink de gegevens aan die u wilt exporteren en klik op voltooien, de gegevens worden nu geëxporteerd naar excel.

Let op, de export kan enige tijd in beslag nemen.